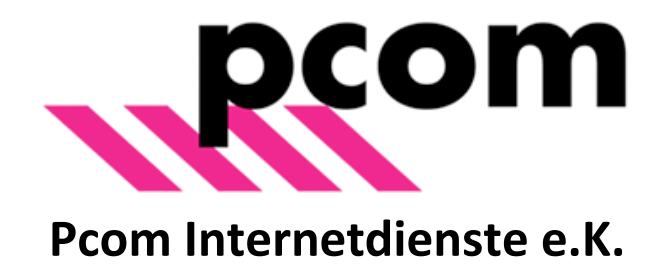

# Allgemeine Konfigurationsempfehlung für Mailprogramme

## **Bevorzugte Einstellung: STARTTLS**

Abruf per POP3: – Port 110 (verschlüsselter Verbindungstyp: STARTTLS)

### Abruf per IMAP:

- Port 143 (verschlüsselter Verbindungstyp: STARTTLS)

Für den Postausgangsserver (hier gibt es ausschließlich das SMTP-Protokoll) können folgende Ports angegeben werden:

- Port 587, verschlüsselter Verbindungstyp: STARTTLS

(Bei manchen Internetzugängen ist der für den Mailversand verwendete Port 25 gesperrt. Bitte verwenden Sie stattdessen Port 587 vor allem auf Mobilgeräten, die unterschiedliche Internetzugänge nutzen.)

### Alternativ bei älteren Mailprogrammen, die kein STARTTLS unterstützten

Abruf per POP3: – Port 995 (verschlüsselter Verbindungstyp: SSL)

Abruf per IMAP: – Port 993 (verschlüsselter Verbindungstyp: SSL)

Für den Postausgangsserver (hier gibt es ausschließlich das SMTP-Protokoll) können folgende Ports angegeben werden:

- Port 465 (verschlüsselter Verbindungstyp: SSL)

### Hinweis:

nicht in jedem Mailprogramm wird der Begriff STARTTLS verwendet. In manchen Mailprogrammen wird fälschlicherweise der Begriff TLS verwendet, obwohl STARTTLS gemeint ist (u.a. in Outlook). In anderen Programmen ist dagegen unter dem Begriff TLS tatsächlich TLS gemeint und es müssen die alternativen Ports 995, 993 und 465 verwendet werden. Das muss ggf. ausprobiert werden.

### Smartphones:

Für Smartphones gelten grundsätzlich die gleichen Einstellungen wie oben geschildert. Aufgrund der Vielzahl unterschiedlicher Geräte, Apps und Betriebssystemversionen schlagen wir Ihnen vor, die für Ihr Gerät passende Anleitung im Internet zu suchen. Unter dem Link <u>https://www.helpforsmartphone.com/public/de/devices/</u> finden Sie eine große Auswahl an Geräten und dazu Anleitungen für verschiedene Funktionen. Nach Auswahl Ihres Gerätes klicken Sie auf "E-Mail & Nachrichten" und dann auf "Einrichten von POP3/IMAP E-Mail" um die entsprechende Anleitung für Ihr Gerät anzuzeigen.

# Konfigurationsbeispiel Microsoft Outlook 2013:

#### 1. POP 3

Klicken Sie auf Datei, öffnen Sie das Dropdown-Menü unter "Kontoeinstellungen" und wählen Sie "Kontoeinstellungen". In dem sich öffnenden Fenster doppelklicken Sie auf Ihre pcom-Mailadresse. Es öffnet sich das folgende Fenster:

| Konto ändern                                         |                                                         |                                                                     | ×    |
|------------------------------------------------------|---------------------------------------------------------|---------------------------------------------------------------------|------|
| POP- und IMAP-Kontoeins<br>Geben Sie die E-Mail-Serv | <b>stellungen</b><br>/ereinstellungen für Ihr Konto ein |                                                                     | K    |
| Benutzerinformationen                                |                                                         | Kontoeinstellungen testen                                           |      |
| Ihr Name:                                            | TEST                                                    | Wir empfehlen Ihnen, das Konto zu testen, damit                     |      |
| E-Mail-Adresse:                                      | test5678901234567890123@                                | sichergestellt ist, dass alle Eintrage fichtig sind.                |      |
| Serverinformationen                                  |                                                         | Kanta indultur and balan                                            |      |
| Kontot <u>v</u> p:                                   | РОРЗ 🗸                                                  | Kontoeinstellungen testen                                           |      |
| Post <u>e</u> ingangsserver:                         | mail1.pcom.de                                           | Kontoeinstellungen durch Klicken auf "Weiter"<br>automatisch testen |      |
| <u>P</u> ostausgangsserver (SMTP):                   | mail1.pcom.de                                           |                                                                     |      |
| Anmeldeinformationen                                 |                                                         |                                                                     |      |
| Benutzername:                                        | test5678901234567890123@                                |                                                                     |      |
| <u>K</u> ennwort:                                    | ****                                                    |                                                                     |      |
| М к                                                  | (ennwort speiche <u>r</u> n                             |                                                                     |      |
| Anmeldung mithilfe der g<br>Kennwortauthentifizierur | jesicherten<br>ng (SPA) erforderlich                    | Weitere Einste <u>l</u> lungen                                      |      |
|                                                      |                                                         |                                                                     |      |
|                                                      |                                                         | < <u>Z</u> urück <u>W</u> eiter > Abbrec                            | then |

Klicken Sie rechts unten auf "Weitere Einstellungen" und in dem neuen Fenster, das sich öffnet, wählen Sie die Registerkarte "Erweitert". Hier tragen Sie nun die oben aufgeführten Portnummern und Verschlüsselungen ein. Als Verbindungstyp wählen Sie in dieser Outlook-Version "TLS", hier steht der Begriff "TLS" für "STARTTLS".

| Internet-E-Mail-Einstellungen                                           | × |
|-------------------------------------------------------------------------|---|
| Allgemein Postausgangsserver Erweitert                                  |   |
| Serveranschlussnummern                                                  | - |
| Posteingangsserver (POP3): 995 Standard verwenden                       |   |
| Server erfordert eine verschlüsselte Verbindung (SSL)                   |   |
| Postausgangsserver (S <u>M</u> TP): 587                                 |   |
| Ver <u>w</u> enden Sie den folgenden<br>verschlüsselten Verbindungstyp: |   |
| Servertimeout                                                           | - |
| Kurz 📲 Lang 1 Minute                                                    |   |
| Übermittlung                                                            | - |
| Kopie aller Nachrichten auf <u>d</u> em Server belassen                 |   |
| Vom Server <u>n</u> ach 14 🖨 Tagen entfernen                            |   |
| Entfernen, wenn aus "Gelöschte Elemente" entfernt                       |   |
|                                                                         |   |
|                                                                         |   |
|                                                                         |   |
|                                                                         |   |
| OK Abbreche                                                             | n |

Wechseln Sie nun in die Registerkarte "Postausgangsserver" und setzen Sie dort den Haken bei "Postausgangsserver (SMTP) erfordert Authentifizierung" und markieren Sie das Auswahlfeld "Gleiche Einstellungen wie Posteingangsserver verwenden".

| Internet-E-N      | Mail-Einstellungen     | ×                                            |
|-------------------|------------------------|----------------------------------------------|
| Allgemein         | Postausgangsserver     | Erweitert                                    |
| ✓ Der <u>P</u> os | tausgangsserver (SMTI  | P) erfordert Authentifizierung               |
| Olei              | iche Einstellungen wie | für Posteingangsserver verwenden             |
| () <u>A</u> nn    | nelden mit             |                                              |
| B <u>e</u> r      | nutzername:            |                                              |
| <u>K</u> en       | inwort:                |                                              |
|                   | 🗸 Kennv                | vort speic <u>h</u> ern                      |
|                   | Gesicherte Kennwortau  | uthentifi <u>z</u> ierung (SPA) erforderlich |
| 0.00              |                        | ingungsseiver unme <u>r</u> sen              |
|                   |                        | OK Abbrechen                                 |

Nach Klick auf "OK" können Sie im vorhergehenden Fenster mit dem Button "Kontoeinstellungen testen" prüfen, ob die Einstellungen funktionieren.

#### 2. IMAP

Die Menüschritte sind die gleichen wie oben beschrieben, die Registerkarte "Erweitert" sollte dann aber die folgenden Inhalte enthalten:

| Allgemein       Postausgangsserver       Erweitert         Serveranschlussnummern       Posteingangsserver ([MAP]:       Standard verwenden         Verwenden Sie den folgenden verschlüsselten Verbindungstyp:       TLS       Image: Comparison of the server transmission of the server transmission of the server transm | Internet-E-Mail-Einstellungen X                                                                                                    |
|----------------------------------------------------------------------------------------------------|----------------------------------------------------------------------------------------------------|
| Serveranschlussnummern Posteingangsserver (IMAP): 143 Standard verwenden Verwenden Sie den folgenden verschlüsselten Verbindungstyp: Postausgangsserver (SMTP): 587 Verwenden Sie den folgenden verschlüsselten Verbindungstyp: Servertimeout Kurz Lang 1 Minute Ordner Stammordnerpfad: Gesendete Elemente Gelöschte Elemente Elemente Elemente Elemente Lang 1 Minute Gelöschte Elemente Elemente Elemente speichern Gelöschte Elemente Elemente Elemente speichern Gelöschte Elemente Elemente Elemente werden endgültig gelöscht, wenn die Elemente im Postfach bereinigt werden. OK                                                                                                    | Allgemein Postausgangsserver Erweitert                                                                                                    |
| Posteingangsserver (IMAP):       Image: Standard verwenden         Verwenden Sie den folgenden verschlüsselten Verbindungstyp:       TLS         Postausgangsserver (SMTP):       587         Verwenden Sie den folgenden verschlüsselten Verbindungstyp:       TLS         Servertimeout       TLS         Kurz       Lang 1 Minute         Ordner       Stammordnerpfad:         Gesendete Elemente       Gelöschte Elemente         Elemente zum Löschen markjieren, jedoch nicht automatisch verschieben Zum Löschen markjieren, jedoch nicht automatisch verschieben Zum Löschen werden.         Ø Elemente beim Wechseln von Ordnern im Onlinemodus bereinigen                                                                                                    | Serveranschlussnummern                                                                                                    |
| Verwenden Sie den folgenden<br>verschlüsselten Verbindungstyp:       TLS         Postausgangsserver (SMTP):       587         Verwenden Sie den folgenden<br>verschlüsselten Verbindungstyp:       TLS         Servertimeout       ILIS         Kurz       Lang 1 Minute         Ordner       Stammordnerpfad:         Gesendete Elemente       Gesendete Elemente         Keine Kopien gesendeter Elemente speichern       Gelöschte Elemente         Elemente zum Löschen markieren, jedoch nicht automatisch verschieben<br>Zum Löschen markierte Elemente werden endgültig gelöscht, wenn die<br>Elemente im Postfach bereinigt werden.         Ø Elemente beim Wechseln von Ordnern im Onlinemodus bereinigen                                                                                                    | Posteingangsserver (IMAP): 143 Standard verwenden                                                                                                    |
| Postausgangsserver (SMTP):       587         Verwenden Sie den folgenden<br>gerschlüsselten Verbindungstyp:       TLS         Servertimeout       Lang 1 Minute         Kurz       Lang 1 Minute         Ordner       Stammordnerpfad:         Gesendete Elemente       Gesendete Elemente         Keine Kopien gesendeter Elemente speichern       Gelöschte Elemente         Elemente zum Löschen markieren, jedoch nicht automatisch verschieben<br>Zum Löschen markierte Elemente werden endgültig gelöscht, wenn die<br>Elemente im Postfach bereinigt werden.         Elemente beim Wechseln von Ordnern im Onlinemodus bereinigen                                                                                                    | Verwenden Sie den folgenden<br>verschlüsselten Verbindungstyp:                                                                                                    |
| Verwenden Sie den folgenden<br>verschlüsselten Verbindungstyp:<br>Servertimeout<br>Kurz Lang 1 Minute<br>Ordner<br>Stammordnerpfad:<br>Gesendete Elemente<br>Keine Kopien gesendeter Elemente speichern<br>Gelöschte Elemente<br>Elemente zum Löschen markjeren, jedoch nicht automatisch verschieben<br>Zum Löschen markierte Elemente werden endgültig gelöscht, wenn die<br>Elemente im Postfach bereinigt werden.<br>Elemente beim Wechseln von Ordnern im Onlinemodus bereinigen                                                                                                    | Postausgangsserver (S <u>M</u> TP): 587                                                                                                    |
| Servertimeout         Kurz       Lang 1 Minute         Ordner         Stammordnerpfad:         Gesendete Elemente         Keine Kopien gesendeter Elemente speichern         Gelöschte Elemente         Elemente zum Löschen markieren, jedoch nicht automatisch verschieben         Zum Löschen markierte Elemente werden endgültig gelöscht, wenn die         Elemente im Postfach bereinigt werden.         ✓ Elemente beim Wechseln von Ordnern im Onlinemodus bereinigen                                                                                                    | Verwenden Sie den folgenden<br>verschlüsselten Verbindungstyp:                                                                                                    |
| Kurz       Lang 1 Minute         Ordner       Stammordnerpfad:         Gesendete Elemente       Gesendete Elemente         Keine Kopien gesendeter Elemente speichern       Gelöschte Elemente         Gelöschte Elemente       Elemente zum Löschen markieren, jedoch nicht automatisch verschieben Zum Löschen markierte Elemente werden endgültig gelöscht, wenn die Elemente im Postfach bereinigt werden.         Elemente beim Wechseln von Ordnern im Onlinemodus bereinigen                                                                                                    | <u>S</u> ervertimeout                                                                                                    |
| Ordner Stammordnerpfad: Gesendete Elemente Keine Kopien gesendeter Elemente speichern Gelöschte Elemente Elemente zum Löschen markieren, jedoch nicht automatisch verschieben Zum Löschen markierte Elemente werden endgültig gelöscht, wenn die Elemente im Postfach bereinigt werden. Elemente beim Wechseln von Ordnern im Onlinemodus bereinigen OK                                                                                                    | Kurz 📲 Lang 1 Minute                                                                                                    |
| Stammordnerpfad:         Gesendete Elemente         Keine Kopien gesendeter Elemente speichern         Gelöschte Elemente         Elemente zum Löschen markieren, jedoch nicht automatisch verschieben         Zum Löschen markierte Elemente werden endgültig gelöscht, wenn die         Elemente im Postfach bereinigt werden.         Elemente beim Wechseln von Ordnern im Onlinemodus bereinigen                                                                                                    | Ordner                                                                                                    |
| Gesendete Elemente Gelöschte Elemente Gelöschte Elemente Gelöschte Elemente Gelöschte Elemente Gelöschte zum Löschen markieren, jedoch nicht automatisch verschieben Zum Löschen markierte Elemente werden endgültig gelöscht, wenn die Elemente im Postfach bereinigt werden. Gelemente beim Wechseln von Ordnern im Onlinemodus bereinigen                                                                                                    | Stamm <u>o</u> rdnerpfad:                                                                                                    |
| ☐ Keine Kopien gesendeter Elemente speichern         Gelöschte Elemente         ☐ Elemente zum Löschen markieren, jedoch nicht automatisch verschieben         Zum Löschen markierte Elemente werden endgültig gelöscht, wenn die         Elemente im Postfach bereinigt werden.         ☑ Elemente beim Wechseln von Ordnern im Onlinemodus bereinigen                                                                                                    | Gesendete Elemente                                                                                                    |
| Gelöschte Elemente Gelöschte Elemente Gelöschte Zum Löschen mar <u>k</u> ieren, jedoch nicht automatisch verschieben Zum Löschen markierte Elemente werden endgültig gelöscht, wenn die Elemente im Postfach bereinigt werden. Gelemente beim Wechseln von Ordnern im Onlinemodus bereinigen                                                                                                    | Keine Kopien gesendeter Elemente speichern                                                                                                    |
| <ul> <li>Elemente zum Löschen markieren, jedoch nicht automatisch verschieben<br/>Zum Löschen markierte Elemente werden endgültig gelöscht, wenn die<br/>Elemente im Postfach bereinigt werden.</li> <li>Elemente beim Wechseln von Ordnern im Onlinemodus bereinigen</li> </ul>                                                                                                    | Gelöschte Elemente                                                                                                    |
| Zum Löschen markierte Elemente werden endgültig gelöscht, wenn die<br>Elemente im Postfach bereinigt werden.<br>Elemente beim Wechseln von Ordnern im Onlinemodus bereinigen                                                                                                    | Elemente zum Löschen mar <u>k</u> ieren, jedoch nicht automatisch verschieben                                                                                                    |
| OK Abbrechen                                                                                                    | Zum Löschen markierte Elemente werden endgültig gelöscht, wenn die<br>Elemente im Postfach bereinigt werden.<br><u>E</u> lemente beim Wechseln von Ordnern im Onlinemodus bereinigen |
|                                                                                                    | OK Abbrechen                                                                                                    |

Mit der derzeit neuesten Outlook-Version 2019 heißt STARTTLS nun auch bei Microsoft STARTTLS. Die entsprechende Einstellung in Outlook 2019 sieht so aus:

| Internet-E-Mail-Einstellungen X                                                                                                    |
|----------------------------------------------------------------------------------------------------|
| Allgemein       Postausgangsserver       Erweitert         Serveranschlussnummern       Posteingangsserver (IMAP):       143       Standard verwenden         Verwenden Sie den folgenden verschlüsselten Verbindungstyp:       STARTTLS       V         Postausgangsserver (SMTP):       587       SL/TLS         Verwenden Sie den folgenden verschlüsselten Verbindungstyp:       STARTTLS         Verwenden Sie den folgenden verschlüsselten Verbindungstyp:       STARTTLS |
| Servertimeout         Kurz       Lang 1 Minute         Ordner         Stammordnerpfad:         Gesendete Elemente         Keine Kopien gesendeter Elemente speichern                                                                                                    |
| Gelöschte Elemente<br>☐ Elemente zum Löschen mar <u>k</u> ieren, jedoch nicht automatisch verschieben<br>Zum Löschen markierte Elemente werden endgültig gelöscht, wenn die<br>Elemente im Postfach bereinigt werden.<br>☑ Elemente <u>b</u> eim Wechseln von Ordnern im Onlinemodus bereinigen                                                                                                    |
| OK Abbrechen                                                                                                    |

# Konfigurationsbeispiel Thunderbird (unter Windows):

Kicken Sie in der linken Navigationsleiste auf die Mailadresse, die Sie bearbeiten wollen und wählen Sie dann den Menüpunkt "Kontoeinstellungen bearbeiten".

| 🛛 mustermann@mail.pcom.de                                                    |                                                                       | - <b>- -</b> |
|------------------------------------------------------------------------------|-----------------------------------------------------------------------|--------------|
| <u>D</u> atei <u>B</u> earbeiten <u>A</u> nsicht Na <u>v</u> igat            | ion <u>N</u> achricht E <u>x</u> tras <u>H</u> ilfe                   |              |
| 🛓 Abrufen 🔻 🖋 Verfassen 🔳                                                    | Chat Adressbuch Schlagwörter - Schnellfilter Suchen <strg+k></strg+k> | ے ام         |
| mustermann@mail.pcom.de     Posteingang (3)     Papierkorb     Lokale Ordner | Thunderbird E-Mail - mustermann@mail.pcom.de                          |              |
| Papierkorb                                                                   | E-Mail                                                                |              |
| 🖲 Postausgang                                                                | Nachrichten lesen                                                     |              |
|                                                                              | Neue Nachricht verfassen                                              |              |
|                                                                              |                                                                       |              |
|                                                                              | Konten                                                                |              |
|                                                                              | Konten-Einstellungen bearbeiten                                       |              |
|                                                                              | Neues Konto erstellen:                                                |              |
|                                                                              | 🖂 E-Mail 🖷 Chat 🖓 Newsgruppen 🔕 Feeds                                 |              |
|                                                                              |                                                                       |              |
|                                                                              |                                                                       |              |
|                                                                              | Erweiterte Funktionen                                                 |              |
|                                                                              | Q Nachrichten suchen                                                  |              |
|                                                                              | Filter erstellen                                                      |              |
| <b>1</b>                                                                     |                                                                       |              |

In dem sich öffnenden Fenster wählen Sie links in der Navigation "Server-Einstellungen" aus und tragen dort die oben aufgeführten Standard-Portnummern und -Verschlüsselungen ein.

#### **POP3:** Die Servereinstellungen dann sollten so aussehen:

| Konten-Einstellungen          |                                                 |                       |                             |                 |                        | $\times$ |
|-------------------------------|-------------------------------------------------|-----------------------|-----------------------------|-----------------|------------------------|----------|
| ∨ test5678901234567890123@pco | Server-Eins                                     | tellungen             |                             |                 |                        |          |
| Server-Einstellungen          | Serverture                                      | DOD.                  |                             |                 |                        |          |
| Kopien & Ordner               | Server:                                         | POP<br>mail1.ncom     | de                          | Port 11         | <br>Standards 1        | 10       |
| Verfassen & Adressieren       | <u>s</u> erver.                                 | main.pcom             | ue                          |                 |                        | 10       |
| Junk-Filter                   | <u>B</u> enutzername:                           | test56/89012          | 34567890123@pcom.de         |                 |                        |          |
| Speicherplatz                 | Sicherheit und                                  | Authentifizieru       | Ing                         |                 |                        |          |
| Empfangsbestätigungen (MDN)   | Verbi <u>n</u> dungssic                         | herheit:              | STARTTLS                    | $\sim$          |                        |          |
| S/MIME-Sicherheit             | Authentifizieru                                 | ngsmethode:           | Passwort, normal            | ~               |                        |          |
| ∼ Lokale Ordner               | _                                               | -                     |                             |                 |                        |          |
| Junk-Filter                   | Server-Einstellu                                | ngen                  |                             |                 |                        |          |
| Speicherplatz                 | Beim Starte                                     | en auf neue Na        | e <u>c</u> hrichten prüfen  |                 |                        |          |
| Postausgangs-Server (SMTP)    | Alle 10 - Minuten auf neue Nachrichten prüfen   |                       |                             |                 |                        |          |
|                               | ✓ Neue Nachrichten automatisch herunterladen    |                       |                             |                 |                        |          |
|                               | Nur die Kopfzeilen herunterladen                |                       |                             |                 |                        |          |
|                               | ☑ Nachr <u>i</u> chten auf dem Server belassen  |                       |                             |                 |                        |          |
|                               | ✓ Lösche Nachrichten vom Server nach 14 - Tagen |                       |                             |                 |                        |          |
|                               | ✓ Nachric                                       | hten vom Ser          | ver löschen, wenn sie aus d | lem Posteingan  | g gelöscht werden      |          |
|                               | Nachrichtenspe                                  | eicher                |                             |                 |                        |          |
|                               | Papierkorb                                      | beim <u>V</u> erlasse | n leeren                    |                 | Er <u>w</u> eitert     |          |
|                               | Speichermetho                                   | de: Eine Dat          | ei pro Ordner (mbox)        | $\sim$          |                        |          |
|                               | Lokaler Ordner                                  |                       |                             |                 |                        |          |
|                               | C:\Users\hsch                                   | oene\AppData          | \Roaming\Thunderbird\P      | rofiles\q02nf92 | Ordner w <u>ä</u> hlen |          |
|                               |                                                 |                       |                             |                 |                        |          |
|                               |                                                 |                       |                             |                 |                        |          |
|                               |                                                 |                       |                             |                 |                        |          |
| Konten-Aktionen •             |                                                 |                       |                             |                 |                        |          |
|                               |                                                 |                       |                             | OK              | Abbrecher              | n        |

Als Authentifizierungsmethode muss grundsätzlich "Passwort, normal" ausgewählt sein.

Über die linke Navigation "Postausgangsserver (SMTP)" und einen Doppelklick auf Ihre Mailadresse gelangen Sie in das folgende Fenster, in dem die Daten des Postausgangsservers wenn nötig ändern können:

| SMTP-Server                                               |                |              |               | ×         |
|-----------------------------------------------------------|----------------|--------------|---------------|-----------|
| Einstellungen<br><u>B</u> eschreibung:<br><u>S</u> erver: | mail1.pcom.    | de           |               |           |
| Port:                                                     | 587 🖨          | Standard:    | 587           |           |
| Sicherheit und A                                          | uthentifizieru | ng           |               |           |
| Verbi <u>n</u> dungssich                                  | ierheit:       | STARTTLS     |               | ~         |
| A <u>u</u> thentifizierun                                 | gsmethode:     | Passwort, no | ormal         | ~         |
| Benutzerna <u>m</u> e:                                    |                | test56789012 | 234567890123@ | pcom.de   |
|                                                           |                |              | OK            | Abbrechen |

| Konten-Einstellungen                                                                                                    | ×                                                                                                    |
|----------------------------------------------------------------------------------------------------|----------------------------------------------------------------------------------------------------|
| v test5678901234567890123@pco                                                                                                    | Server-Einstellungen                                                                                                    |
| Server-Einstellungen<br>Kopien & Ordner<br>Verfassen & Adressieren<br>Junk-Filter<br>Synchronisation & Speicherplatz<br>Empfangsbestätigungen (MDN)<br>S/MIME-Sicherheit<br>V Lokale Ordner<br>Junk-Filter | Server-Einstellungen         Servertyp:       IMAP         Server:       mail1.pcom.de       Port:       143 ♥         Standard:       Benutzername:       test5678901234567890123@pcom.de         Sicherheit und Authentifizierung       Verbindungssicherheit:       STARTTLS         Verbindungssicherheit:       Passwort, normal       ✓         Server-Einstellungen       Server-Einstellungen       ✓ |
| Speicherplatz<br>Postausgangs-Server (SMTP)                                                                                                    | ☑ Beim Starten auf neue Nachrichten prüfen         ☑ Alle       10 ♥ Minuten auf neue Nachrichten prüfen         ☑ Bei Eingang neuer Nachrichten auf Server sofort benachrichtigen         Beim Löschen einer Nachricht:         ● In diesen Ordner verschieben:         ② Papierkorb in test5671234567890123@pcom.de         ○ Als gelöscht markieren         ○ Sofort entfernen                             |
|                                                                                                    | Nachrichtenspeicher         Bereinigen ("Expunge") des Posteingangs beim Verlassen         Papierkorb beim Verlassen leeren         Speichermethode:       Eine Datei pro Ordner (mbox)         Lokaler Ordner:         C:\Users\hschoene\AppData\Roaming\Thunderbird\Profiles\q02nf920.del       Ordner wählen.                                                                                              |
| Konten-Aktionen •                                                                                                    | < >                                                                                                    |
|                                                                                                    | OK Abbrechen                                                                                                    |

# Und "Postausgangsserver (SMTP)"

| SMTP-Server                                   |                             |                |             | ×         |
|-----------------------------------------------|-----------------------------|----------------|-------------|-----------|
| Einstellungen                                 |                             |                |             |           |
| <u>B</u> eschreibung:                         |                             |                |             |           |
| Server:                                       | mail1.pcom.                 | de             |             |           |
| Port:                                         | 587 🖨                       | Standard: 58   | 37          |           |
| - Sicherheit und A<br>Verbi <u>n</u> dungssic | Authentifizieru<br>herheit: | ng<br>STARTTLS |             | ~         |
| A <u>u</u> thentifizierur                     | ngsmethode:                 | Passwort, norr | mal         | ~         |
| Benutzerna <u>m</u> e:                        |                             | test5678901234 | 4567890123@ | စpcom.de  |
|                                               |                             |                | ОК          | Abbrechen |

Je nach eingesetzter Programmversion können die Fenster etwas anders aussehen.

# Hinweis:

Nicht in jedem Mailprogramm wird der Begriff STARTTLS verwendet. In manchen Mailprogrammen wird fälschlicherweise der Begriff TLS verwendet, obwohl STARTTLS gemeint ist (u.a. in Outlook).

In anderen Programmen ist dagegen unter dem Begriff TLS tatsächlich TLS gemeint und es müssen die alternativen Ports 995, 993 und 465 verwendet werden. Das muss ggf. ausprobiert werden.

Bitte beachten Sie, dass es bei dieser Einstellung nur um die verschlüsselte Kommunikation zwischen Ihrem E-Mailprogramm und unseren Server geht. Bei der Weiterleitung von Mails kann es durchaus sein, dass die Kommunikation unverschlüsselt erfolgt und für Dritte damit einsehbar wird. Wenn Sie sicher stellen wollen, dass Ihre Mail nicht von Dritten gelesen werden kann, muss Ihr Mailprogramm den Inhalt der Mail direkt verschlüsseln – und der Empfänger muss in der Lage sein, die Mail auch wieder zu entschlüsseln.